# U-BOX**/T**

### ST#7704

# Zoom® 初期設定マニュアル

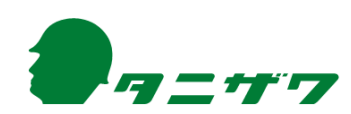

# 目 次

| はじめに・・・・・・・・・・・・・・・・・・・・・・・・・・・・・・・・・・・・                   | 2  |
|------------------------------------------------------------|----|
| 本操作マニュアルの範囲                                                | 2  |
| 商標 ••••••••••••••••••••••••••••••••••••                    | 2  |
| Zoom アカウント取得手順 ・・・・・・・・・・・・・・・・・・・・・・・・・・・・・・・・・・・・        | 3  |
| 1.Zoomヘサインアップする ・・・・・                                      | 3  |
| 「U-BOX AT」初期設定手順(Zoom) ··································· | 13 |
| 1.周辺機器を接続する                                                | 13 |
| 2.Windows自動サインインの設定 ······                                 | 16 |
| 3.Zoomの初期設定を行う ·······                                     | 18 |
| 4.Zoom利用上の注意点 ····································         | 26 |
| お問い合わせ先 ・・・・・・                                             | 27 |

はじめに

### 本操作マニュアルの範囲

- 本操作マニュアルには、「U-BOX AT」(ST#7704) Windows版におけるZoomの利用方法が記載されています。全ての内容は「U-BOX AT」を使用の場合に限ります。
- 本操作マニュアルを読む前に、「U-BOX AT」本体に付属している『「U-BOX AT」 ST#7704 取扱説明書』の、基本操作および注意事項を必ず確認してください。
- 「U-BOX AT」Windows 版の OS は Windows 10 Pro(64bit)を使用してください。
- Zoomのバージョンは「5.8.1(1435)」 以降を使用してください。 バージョンにより表示される画面が変わることがあります。
- いつでも見られるよう大切に保管してください。
- 本操作マニュアルの内容は、改良等により予告なく変更することがあります。
- 本操作マニュアルの最新版は、下記からダウンロードできます。
   URL: https://www.tanizawa.co.jp/useries/

### 商標

- Windows<sup>®</sup>は米国Microsoft Corporationの米国およびその他の国における商標または登録商標です。
- Zoom<sup>®</sup>は、Zoom Video Communications, Inc.の商標または登録商標です。
- Wi-Fi<sup>®</sup>はWi-Fi Allianceの商標または登録商標です。

その他、記載されている会社名、製品名、サービス名などは各社の商標または登録商標です。

### Zoom アカウント取得手順

「U-BOX AT」におけるZoomの利用を開始するための手順です。

- O Zoomアカウントをお持ちでない方 → <u>「1.Zoomへサインアップする」(P.3)</u>から始めてください。
- O PC用と「U-BOX AT」用のZoomアカウントのサインアップが完了している方 →<u>『1-2.「U-BOX AT」側アカウントの自動応答設定(ブラウザ)』(P.8)</u>へ進んでください。
- ※ この手順は無料アカウントの取得方法の一例です。その他のアカウント取得方法 や操作方法はお使いのシステムの管理者様もしくは「Zoom ヘルプセンター (https://support.zoom.us/hc/ja)」へお問い合わせください。

### <u>1.Zoomへサインアップする</u>

- Zoomアカウントを作成するためにZoomへサインアップします。
- 普段お使いのPCを使用してブラウザ上で作成します。
- 予めPC側アカウントおよび「U-BOX AT」側アカウントの作成に使用するメールア ドレスを用意してください。
- ※ Zoomからのメール(ドメイン: ~@zoom.us)を受信できるようにしてください。

### <u>1-1.「U-BOX AT」側で使用するアカウントを作成</u>

- ブラウザからZoomのWebサイトへアクセスしてサインアップし、アカウントを作成 します。(URL https://zoom.us/)
- ※初めに「U-BOX AT」側アカウントを作成します。
- **1** ZoomのWebサイトトップから無料サインアップ
  - トップ画面右上の「サインアップは無料です」をクリックします。

| 2000 vu->a>• 79>288 aavabe | モーティングの単純する モーティングを開催する。 サインパン サインアップ上記録れです |
|----------------------------|---------------------------------------------|
| どこにいても安全な接続を維持しま<br>す。<br> |                                             |
| 0                          | PC画面                                        |

2 生年月日を入力

● 生年月日を入力して「続ける」をクリックします。 ※ Zoomは16歳未満の方の使用は許可されていません。

|      |                                                              |                                                                              |                                         |                                                                            | ゲモをリ          | 7I2 I I | 17919666 リソース・ サ | 绿_ h     |
|------|--------------------------------------------------------------|------------------------------------------------------------------------------|-----------------------------------------|----------------------------------------------------------------------------|---------------|---------|------------------|----------|
| ZOOM | נפע יעפע-בטע ז                                               | ッと番格 お問いらわせ                                                                  |                                         | ミーティングに参加する                                                                | ミーディングを開催する + | 94545   | サインアップは無料で       | <b>9</b> |
|      | <b>Verification</b><br>検証のために、誕生日を確認し                        | てください。                                                                       |                                         |                                                                            |               |         |                  |          |
|      |                                                              | E                                                                            | (# · ) Л · ·                            |                                                                            |               |         |                  |          |
|      |                                                              |                                                                              | 続ける                                     | 9 <b>2</b> 044                                                             |               |         |                  |          |
|      |                                                              |                                                                              |                                         |                                                                            |               |         |                  |          |
|      |                                                              |                                                                              |                                         |                                                                            |               |         |                  |          |
|      |                                                              |                                                                              |                                         |                                                                            |               |         |                  |          |
|      |                                                              |                                                                              |                                         |                                                                            |               |         |                  |          |
|      | <b>E</b> .                                                   | <i>ፃ</i> ን>ロ-ዞ                                                               | 发展短期                                    | サポート                                                                       | 88            |         |                  |          |
|      | Zoomプログ<br>お客様の声<br>問題のチーム                                   | ミーティングクライアント<br>Zoon Room/クライアント<br>プラウド/RESING                              | 1.888.799.9666<br>セールスへの扱い合わせ<br>プロント運転 | Zoonをアストする<br>アカウントページ<br>Hポートヤンター                                         |               |         |                  |          |
|      | ドロット<br>ド田信頼<br>インテクレーション<br>パートナー<br>校長会業<br>プレス<br>メディマキット | Collecti プラグイン<br>iget ブラグイン<br>iftone/Pod アプリ<br>Antroidアプリ<br>Zoon/(一チャル論例 | デモリクエスト<br>ウエビナーとイベントリスト                | ライブトレーニング<br>フィードパック<br>お取いらわせ<br>アクセンビリティ<br>プライパシー、セキュリ<br>ディ、リーガルボリシー、第 | 80<br>8271 -  |         |                  | PC画面     |
|      |                                                              |                                                                              |                                         |                                                                            |               |         |                  |          |

3 無料サインアップ

● メールアドレスを入力して「サインアップ」をクリックします。

|                        |                                            | デモをリクエスト 1.888.799.9646 リソース・                                                                                                    | • <del>1</del> /#-> |
|------------------------|--------------------------------------------|----------------------------------------------------------------------------------------------------|---------------------|
| נפל ילפל-בטע MOOS      | と価格 お願い合わせ                                 | ミーティングに参加する ミーティングを割除する。 サインイン サインアップは                                                                                                    | अस ए <b>उ</b>       |
| ##<br>#<br>#<br># **** | <b>料サインアップ</b><br><sup>料2</sup> -ティングとチャット | メールフドレズ           マンドウボモシになか、地球mps パンワ・パレー・ペー・           ワインアンプ           メンシアンプ           正本は、次の50萬でサイケインレビマくだき<br>い:           ジ         G           ジ         G           50         C           50         C           50         C           50         C           50         C           50         C           50         C           50         C           50         C           50         C |                     |
| 6.F                    | ダウンロード 放業相当                                | <b>第三 イー</b> 木代                                                                                                    | PC画面                |
| 2005/D0/               | 2-742/0547221 1883.799.9666                | 2009877.178 B#8+                                                                                                    |                     |

4 アクティベーションメールの送信

● 入力したメールアドレスにアクティベーションメールが送信されます。

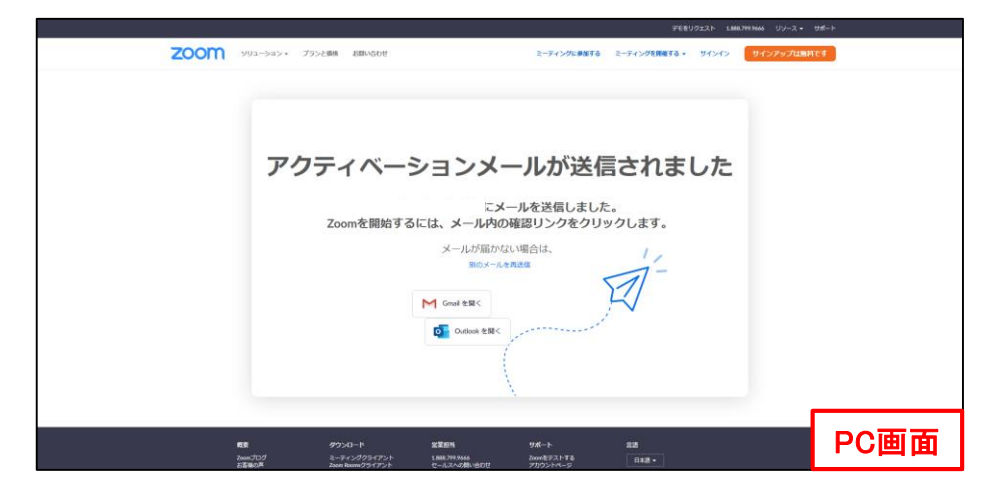

5 メールを確認

● 届いたメールを確認して「アカウントをアクティベート」をクリックします。

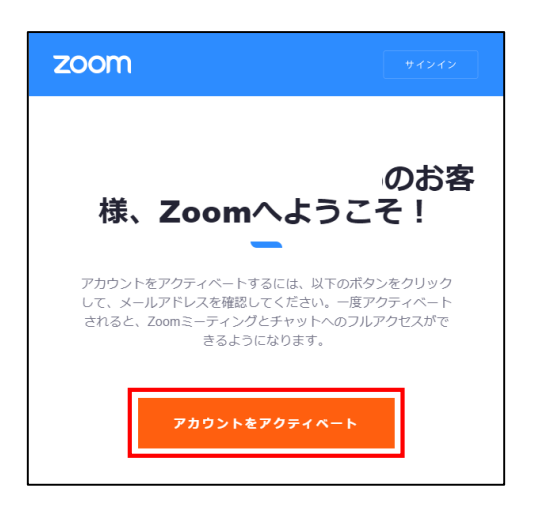

6 ユーザーの登録

- ●「ユーザー名」、「パスワード」、「パスワードを確認する」を入力して「続ける」をクリックします。
- ※パスワードは大小英数字含む8文字以上のパスワードのみ認証可能です。
- ※「For Educators:」にチェックはつけません。

| <b>Zoomへようこそ</b><br>こんにちは。Zoom を開始するには、情報を若<br>干提供して無料アカウントを作成する必要があ<br>ります。 | 名<br>()<br>姓                                                                                                    |
|------------------------------------------------------------------------------|----------------------------------------------------------------------------------------------------|
|                                                                              | パスワード<br>パスワードを確認する<br>「Or Educators: Select this option if you are<br>signing up on behalf of a school or other<br>organization that provides educational services<br>to children under the age of 18<br><u> 続ける</u><br>サインアップすることにより、私は Zoom のプライパシ |

- 7 招待手順をスキップ
  - ●「私はロボットではありません」にチェックを入れます。
     ここでは「手順をスキップする」をクリックします。

| <b>ZOOM</b> ソリューション・ プランと領域 お買い合わせ | 2                                            |                                                 |                                                            | ミーティングをスケジュールする          | デモモリクエスト 14<br>ミーディングに参加する | IIIL799.9666 リソース・<br>ミーディングを開始する | 4-htt |
|------------------------------------|----------------------------------------------|-------------------------------------------------|------------------------------------------------------------|--------------------------|----------------------------|-----------------------------------|-------|
|                                    | アカウント情報                                      | ការខេត្តកា                                      | <b>्</b><br>२ <i>-२२४७७२३</i>                              |                          |                            |                                   |       |
|                                    | <b>仲間を増やしまし</b><br>仲間を招待して無料のZoomア<br>しましょう! | <b>しよう。</b><br>カウントを作成                          | メールアドレス<br>Name((domain.com<br>メールアドレス                     |                          |                            |                                   |       |
|                                    |                                              | 0                                               | name@domain.com<br>メールアドレス<br>「name@domain.com<br>別のメールを追加 |                          |                            |                                   |       |
|                                    |                                              | 2                                               | 私はロボットではあり<br>ません フラ                                       | での<br>- いれの<br>中間をスキップする |                            |                                   |       |
| 載意<br>2007年2月<br>2017年2月           | 9350-8<br>3-7478951755<br>Jungkourd-775      | 京第8日<br>1.000.770.7000<br>1.000.770.1000 (2010) | サポート 第回<br>2000世紀ト〒5<br>2001世紀トー5 E                        | 1.<br>14                 | F                          | C画面                               | ā     |

8 マイアカウントページへ

 ● ここではテストミーティングを開始せずに「マイアカウントへ」をクリックしてサイン インします。

![](_page_7_Picture_2.jpeg)

● マイアカウントページが開いたらU-BOX AT側アカウントのサインアップは完了 です。

|                                                              |                                                                                              |                                                                                                    | ゲモをリクエスト         | - 1.888.799.9666 リソース * サポート |
|--------------------------------------------------------------|----------------------------------------------------------------------------------------------|----------------------------------------------------------------------------------------------------|------------------|------------------------------|
| כפע-בטע <b>מססצ</b> .                                        | プランと価格 お問いらわせ                                                                                | ミーティングをスク                                                                                                    | ナジュールする ミーディングにめ | 5-7420288878 · 🧟             |
| <sup>変入</sup><br>プロフィール<br>ミーティング<br>ウエビナー<br>記録<br>印本       | When you join meetings and<br>the meeting can share this in<br>the meeting can share this in | websare headed on Zoon, your profile information, including your name and profile picture, may be visible to other participants. Your name<br>bits to the <u>monort sector</u> and host when you juin meetings or websare on their account while you're signed in. The account owner and oth<br>formation with apps and others. | e and<br>ters in | 82                           |
| <ul> <li>第団者</li> <li>&gt; ユーザー管理</li> <li>デバイス管理</li> </ul> | Personal                                                                                     | 822                                                                                                    |                  | Add Phone Number             |
| <ul> <li>&gt; ルーム管理</li> <li>&gt; アカウント管理</li> </ul>         | 言語                                                                                           |                                                                                                    |                  | 88                           |
| > उपस                                                        | 日何形式                                                                                         | yyyymmidd Example: 2021/10/12                                                                                                    |                  | NR.                          |
| ライブトレーニングに出席<br>ビデオチュートリアル<br>ナレッジペース                        | 法试验师师                                                                                        | Ute 12-hour time (Example: 02:00 PM)                                                                                                    |                  | 22                           |
|                                                              | Meeting<br>パーンナルミーティングID                                                                     |                                                                                                    | E                | PC画面                         |

#### <u>1-2.「U-BOX AT」側アカウントの自動応答設定(ブラウザ)</u>

- 前項でサインアップした「U-BOX AT」側アカウントの自動応答に関わる設定を行います。
- ※この設定はブラウザからサインインした場合のみ設定可能です。

![](_page_8_Picture_3.jpeg)

● マイアカウントページ左の「設定」をクリックします。

● ミーティングの「ミーティングにて(詳細)」をクリックします。

![](_page_8_Picture_6.jpeg)

2 チャットでの自動応答グループをON

●「チャットでの自動応答グループ」の設定をONにします。

![](_page_8_Picture_9.jpeg)

これでブラウザでサインインした状態での「U-BOX AT」側アカウントの初期設定は 完了です。右上のアイコンからサインアウトしてください。

### <u>1-3.PC側で使用するアカウントを作成</u>

- <u>『1-1.「U-BOX AT」側で使用するアカウントを作成』(P.3)</u>と同様にPC側アカウントを作成してください。
- ※ PC側アカウントでは<u>『1-2.「U-BOX AT」側アカウントの自動応答設定(ブラウ</u> <u>ザ)』(P.8)</u>は必要ありません。

#### <u>1-4.PC側Zoomアプリケーションのダウンロード</u>

- ※ U-BOX ATのZoomモデルは、Zoomアプリケーションの「連絡先」機能を使用して U-BOX AT側アカウントの呼び出し(ミーティングの開催)を行います。
- 使用するPC側(ホスト側)にZoomアプリケーションをダウンロードします。
- 1 Zoom Webサイトにアクセス
- ブラウザからZoomのWebサイト(https://zoom.us/download)にアクセスしてサイト トトップの最下部にある「ダウンロード」をクリックします。

![](_page_9_Figure_8.jpeg)

2 Zoomアプリケーションのダウンロード

● ミーティング用Zoomクライアントの「ダウンロード」をクリックします。

![](_page_10_Picture_2.jpeg)

● ファイルを保存します。

| ZoomInstaller.exe を開く        | ×             |
|------------------------------|---------------|
| 次のファイルを開こうとしています:            |               |
| <b>I</b> ZoomInstaller.exe   |               |
| ファイルの種類: exe File (16.1 MB)  |               |
| ファイルの場所: https://cdn.zoom.us |               |
| このファイルを保存しますか?               |               |
|                              | ファイルを保存 キャンセル |

3 サインインをクリック

● ダウンロードしたアプリケーションを開き、「サインイン」をクリックします。

| ■ Zoom クラウド ミーティング | zoom                             | _ |     | × |
|--------------------|----------------------------------|---|-----|---|
|                    | <mark>ミーティングに参加</mark><br>サイン イン |   |     |   |
|                    | パージョン: 5.7.7 (1105)              | [ | PC画 | 面 |

4 メール、パスワードを入力

● ダウンロードしたアプリケーションを開き、PC側アカウントのメールアドレス、パ スワードを入力して「サインイン」をクリックします。

| 💿 Zoom クラウド ミーティング |                            | - |     | × |
|--------------------|----------------------------|---|-----|---|
|                    | ZOOM ~<br>us05web.zoom.us  |   |     |   |
|                    | メールを入力<br>パスワードを入力 お忘れですか? |   |     |   |
|                    | サインイン                      |   |     |   |
|                    |                            |   |     |   |
|                    | SSO Google Facebook        |   |     |   |
| < 戻る               |                            |   | PC画 | 面 |

5 サインインの完了

● アプリケーションへのサインインができました。

| Coom            |             |           |                 |               |        | -  |    | × |
|-----------------|-------------|-----------|-----------------|---------------|--------|----|----|---|
| < > Q 検索 Ctrl+F | <b>л</b> _4 | ©<br>₹pyh | ()<br>ミーティング 連絡 | ) 53<br>先 アプリ |        |    |    | ď |
|                 |             |           |                 |               |        |    |    | ٥ |
|                 |             |           |                 |               |        |    |    |   |
|                 |             |           |                 |               |        |    |    |   |
|                 |             |           |                 | 17.02         |        |    |    |   |
|                 |             |           |                 | 17.02         |        |    |    |   |
|                 | U           |           |                 |               |        |    |    |   |
| 新規ミーティング ~      | 参加          |           |                 |               |        |    |    |   |
|                 |             |           |                 |               |        |    |    |   |
| 19              |             |           | 今日予             | 定されているミーティング  | はありません |    |    |   |
| スケジュール          | 画面の共有       |           |                 |               |        |    |    |   |
|                 |             |           |                 |               |        |    |    |   |
|                 |             |           |                 |               |        |    |    |   |
|                 |             |           |                 |               | 1      |    |    | - |
|                 |             |           |                 |               |        | PC | 則值 | 1 |

#### <u>1-5.アプリケーションで「U-BOX AT」側アカウントを招待</u>

- Zoomアプリケーションを操作してPC側アカウントから「U-BOX AT」側アカウント を招待してください。
- 1 「連絡先」から招待
- ●「連絡先」を開き、連絡先欄右上の「+」をクリックします。
- ●「Zoom連絡先を招待」をクリックします。

| 😑 Zoom                                                                                          |        |                  |           |             |          |                         | - |    | ×  |
|-------------------------------------------------------------------------------------------------|--------|------------------|-----------|-------------|----------|-------------------------|---|----|----|
| < > Q 検索                                                                                        | Ctrl+F | ∩<br><b>π−</b> ⊿ | ,<br>Fry⊦ | い<br>ミーティング | ■<br>連絡先 | ິງ<br>ບ <b>ັ</b> ບ      |   |    | P  |
| 連絡先           自分の連絡先           > 星マークを設定済           > 小部連絡先           > ボット           > クラウド連絡先 |        | •<br>0<br>0<br>0 |           |             |          |                         |   |    |    |
|                                                                                                 |        |                  |           |             |          | •                       |   |    |    |
|                                                                                                 |        |                  | Å         | 〒側のパネル4     | D連絡先をク   | リックすることにより、 連絡先情報を表示します | ō |    |    |
|                                                                                                 |        |                  |           |             |          |                         | Ρ | C俱 | IJ |

### 2 招待

●「U-BOX AT」側アカウントのメールアドレスを入力して「招待」をクリックします。 ●「OK」をクリックします。

![](_page_12_Picture_8.jpeg)

● 次の「U-BOX AT」初期設定手順(P.13)へ進んでください。

### 「U-BOX AT」初期設定手順(Zoom)

ご購入いただいた「U-BOX AT」Windows版には、指定のWeb会議システムのアプリ ケーションがプリインストールされています。 この手順は「U-BOX AT」初回起動時のZoomにおける初期設定です。

### 1.周辺機器を接続する

- Windowsのデスクトップ画面を操作する必要があるため、ディスプレイ等の周辺 機器を「U-BOX AT」本体に接続します。
- 初めに下記の周辺機器を準備してください。
  - ・ACアダプター(充電器) ※必要スペック: 5V/3A 出力以上
  - ・USB Type-Cハブ
  - ・ディスプレイ(含HDMIケーブル)
  - ・マウス
  - ・キーボード
  - ・モバイルルーター等(通信環境)

※ 周辺機器は必ず「U-BOX AT」本体を起動する前に接続してください。

#### <u>1-1.「U-BOX AT」本体にACアダプターを接続する</u>

- 操作中のバッテリー切れを避けるため、電源を供給しながら操作をします。
- ●「U-BOX AT」本体上面のマイクロUSBポートにACアダプターなどの充電器を接続します。

![](_page_13_Picture_15.jpeg)

- <u>1-2.「U-BOX AT」本体のUSB-CポートにUSB Type-Cハブを接続する</u>
  - ●「U-BOX AT」本体裏面のケーブルカバーを開け、USB-CポートにUSB Type-C ハブを差し込みます。

![](_page_14_Picture_2.jpeg)

- <u>1-3.ディスプレイとUSB Type-CハブをHDMIケーブルで接続する</u>
  - HDMIケーブルを使用し、ディスプレイとUSB Type-Cハブを接続します。

![](_page_14_Picture_5.jpeg)

![](_page_14_Picture_6.jpeg)

### <u>1-4.マウスとキーボードをUSB Type-Cハブに接続する</u>

![](_page_15_Picture_1.jpeg)

1-5.モバイルルーターを起動し、ネットワークに接続できる状態にする

● ネットワークに接続するため、予めモバイルルーターを起動しておきます。 これで周辺機器の接続は完了です。

![](_page_15_Picture_4.jpeg)

USB Type-CハブにLANケーブルを接続して有線でネットワークに接続する方法等で も操作を進めることができます。

### <u>2.Windows自動サインインの設定</u>

- パスワードを入力せずに自動でデスクトップを表示することができます。
- ●「U-BOX AT」を起動した際に、操作をせずにサインインできる推奨設定です。
- 1 「ファイル名を指定して実行」ダイアログ ボックスの呼び出し
  - デスクトップ画面で、「Windowsキー+R」をキーボード入力してファイルを検索します。

| 25<br>2152<br>2152<br>2000<br>2000<br>200<br>2000<br>2000<br>2 | - 0 - 8      |
|----------------------------------------------------------------------------------------------------|--------------|
| 01 9925 9885.<br>V 1.801320                                                                                                    | AT側          |
| <ul> <li>ファイル名を指定して実行</li> <li>実行するプログラム名、または開くフォルダーやドキュメント名</li> <li>ターネット リソース名を入力してください。</li> </ul>                                                                                                    | ×<br>3、1ン    |
| 名前( <u>O</u> ): netplwiz                                                                                                    | ~            |
| OK キャンセル 参照                                                                                                    | ( <u>B</u> ) |

●「netplwiz」と入力して「OK」をクリックします。

- 2 ユーザーアカウントの設定変更
  - ユーザー欄の「ユーザーがこのコンピューターを使うには、ユーザー名とパス ワードの入力が必要」のチェックを外して「OK」をクリックします。

|            | ユーザー アカウント                                                                                     | ×                                                                               |
|------------|------------------------------------------------------------------------------------------------|---------------------------------------------------------------------------------|
|            | ユーザー 詳細設定                                                                                      |                                                                                 |
| ✔(チェック)を外す | <ul> <li>下の一覧を使って、ほかのたは拒否することができます。</li> <li>マュー・・・・・・・・・・・・・・・・・・・・・・・・・・・・・・・・・・・・</li></ul> | ユーザーのこのコンピューターへのアクセスを許可ま<br>す。また、バスワードやその他の設定を変更できま<br>うには、ユーザー名とバスワードの入力が必要(E) |
|            | ユーザー名                                                                                          | グループ                                                                            |
|            | SUser1                                                                                         | Administrators                                                                  |
|            | 追加(型)                                                                                          | 削除( <u>R</u> ) プロパティ( <u>の</u> )                                                |
|            | User1 のパスワード                                                                                   |                                                                                 |
|            | パスワードを変更するに<br>更]をクリックしてくださ                                                                    | は、Ctrl+Alt+Del キーを押して [パスワードの変<br>い。<br>パスワードのリセット( <u>P</u> )                  |
|            |                                                                                                | OK キャンセル 適用(A)                                                                  |

- 3 自動でサインインするユーザーの設定
- ●「ユーザー名」、「パスワード」、「パスワードの確認入力」を入力して「OK」をクリックします。
- 自動サインインの設定が完了し、次回起動時は自動でデスクトップにサインイン することができます。

| 自動サインイン                         | ×                                                                       |
|---------------------------------|-------------------------------------------------------------------------|
| ユーザーがサイン<br>いようにコンピュ<br>次に指定してく | インするときに、ユーザー名とパスワードを入力する必要がな<br>ーターをセットアップできます。 自動でサインインするユーザーを<br>ださい: |
| ユーザー名(U):                       | User1                                                                   |
| パスワード(P):                       |                                                                         |
| パスワードの確認入力(C)                   |                                                                         |
|                                 | OK キャンセル                                                                |

### <u>3.Zoomの初期設定を行う</u>

### <u>3-1. Zoomにサインインする</u>

●「U-BOX AT」本体を起動し、「1.周辺機器を接続する」(P.13)で接続した周辺機器を操作してZoomにサインインします。

![](_page_18_Picture_3.jpeg)

● Zoomのアプリケーションアイコンをダブルクリックします。

![](_page_18_Figure_5.jpeg)

- 2 サインインを開始
  - ●「サインイン」をクリックします。

| 20月           |                    |                     |       |     |
|---------------|--------------------|---------------------|-------|-----|
| Marasoft Edge | 🖸 Zoom クラウド ミーティング | zoom                | - 0 X |     |
| Zoom          |                    | ミーティングに参加<br>サインイン  |       |     |
|               |                    |                     |       |     |
|               |                    | パージョン: 5.8.0 (1324) |       |     |
|               |                    |                     |       | AT側 |

3 サインイン

- ●「次でのサインインを維持」にチェックを入れます。(次回から「U-BOX AT」起動 時に自動でサインインします。)
- ●「U-BOX AT」側Zoomアカウントのメールアドレス、パスワードを入力して「サイ ンイン」をクリックします。
- ※「U-BOX AT」はテンキーでの入力はできません。

| 23前            |                                        |     |
|----------------|----------------------------------------|-----|
| Microsoft Edge | □ Zoom 979/F ξ-742/9 - □ ×<br>ZOOM ~   |     |
| Zoom           | メールを入力<br>(パスワードを入力 お忘れですか?)           |     |
| ✔(チェック)を       | サイン イン<br>入れる<br>◆ □ 次でのサインインを維持       |     |
|                | または、次の方法でサインイン:<br>SSO Google Facebook |     |
|                | < 戻る サインアップ                            |     |
|                |                                        | AT側 |

4 ホーム画面

● Zoomアプリケーションのホーム画面が開いたらサインイン完了です。

![](_page_19_Picture_7.jpeg)

#### 3-2.自動応答に関わるアプリケーション側の初期設定

● Zoomのアプリケーションを操作して自動応答に関わる初期設定を行います。

- 1 PC側アカウントからの招待を承認
  - ※ <u>『1-5.「U-BOX AT」側アカウントを招待』(P.11)</u>でPC側アカウントからリクエスト した招待を承認します。
  - ●「チャット」をクリックします。
  - ●「人型マーク」クリックして連絡先リクエスト欄の「承認」をクリックします。

| Zoom                                |        |                  |                                       |          |           | - |   | ×     |
|-------------------------------------|--------|------------------|---------------------------------------|----------|-----------|---|---|-------|
| <ul> <li>Q 検索</li> </ul>            | Ctrl+F | л-д <del>А</del> | ・ ・ ・ ・ ・ ・ ・ ・ ・ ・ ・ ・ ・ ・ ・ ・ ・ ・ ・ | ②<br>連絡先 | CS<br>PDI |   |   | TA    |
|                                     | 3      |                  |                                       | 連絡先      | ジクエスト     |   |   |       |
| ▼ 星マークを設定済み                         |        | P Tanizawa P     | C 外部 user1.pc@o                       | utlookjp |           |   |   | 16:46 |
| <ul> <li>Tanizawa AT (自:</li> </ul> | 分)     | 連絡先りの            | エストを受信しました                            |          |           |   |   |       |
| • Ftyl                              | ÷      | 承認               | 辞退                                    |          |           |   |   |       |
| ◆ チャンネル                             | ÷      |                  |                                       |          |           |   |   |       |
| <ul> <li>₩31</li> </ul>             | ÷      |                  |                                       |          |           |   |   |       |
|                                     |        |                  |                                       |          |           |   |   |       |
|                                     |        |                  |                                       |          |           |   |   |       |
|                                     |        |                  |                                       |          |           |   |   |       |
|                                     |        |                  |                                       |          |           |   |   |       |
|                                     |        |                  |                                       |          |           |   |   |       |
|                                     |        |                  |                                       |          |           |   |   |       |
|                                     |        |                  |                                       |          |           |   |   |       |
|                                     |        |                  |                                       |          |           | _ |   |       |
|                                     |        |                  |                                       |          |           | A | T | IJ    |

- 2 リクエストを承認
  - ●「リクエストを承認」をクリックします。

| Zoom                                                       | × |
|------------------------------------------------------------|---|
| 連絡先リクエストを承認                                                |   |
| このリクエストを承認することにより、あなたのプロファイル情報(ステータスも含む)がこの連絡<br>先に表示されます。 |   |
| リクエストを承認 キャンセル                                             | ) |

3 自動回答グループに追加

- ●「連絡先」を開きます。
- 自分の連絡先欄の「外部連絡先」を開き、2 で承認して追加されたPC側アカウ ントの「・・・」をクリックします。
- ●「自動回答グループに追加」をクリックします。

| Zoom                  |                                          | - 🗆 ×  |
|-----------------------|------------------------------------------|--------|
|                       |                                          | TA     |
| 連絡先 チャンネル             | +                                        |        |
| 自分の連絡先                |                                          |        |
| > 星マークを設定済み           | 0                                        |        |
| ~ 外部連絡先               | 1                                        |        |
| TP Tanizawa PC 外部 🗭 🖷 |                                          |        |
| > ポット                 | ビデオありでミーティング                             |        |
| > クラウド連絡先             | ビデオなしでミーティング                             |        |
|                       | 利用可能なときに私に通知                             |        |
|                       | メンバーを追加                                  | +.+    |
|                       | たをクリック9 ることにより、連絡先行目報を表<br>この連絡先に星マークを設定 | と示しまり。 |
|                       | 自動回答グループに追加                              |        |
|                       | 連絡先をブロック                                 |        |
|                       | チャット履歴を消去                                | /Dd    |
|                       | 連絡先の削除                                   | AI側    |

●「外部連絡先」の下に「自動回答グループ」が作成されてPC側アカウントが登録 されます。

| Zoom              |   |                     |          |             |          | - C    | ) × |
|-------------------|---|---------------------|----------|-------------|----------|--------|-----|
| < > Q 検索 Ctrl+F   | я | ロ ()<br>チャット ミーティング | ■<br>連絡先 | נו<br>ולדק  |          |        | TA  |
| 連絡先 チャンネル         | + |                     |          |             |          |        |     |
| 自分の連絡先            |   |                     |          |             |          |        |     |
| > 星マークを設定済み       | 0 |                     |          |             |          |        |     |
| > 外部連絡先           | 1 | _                   |          |             |          |        |     |
| ~ 自動回答グル−ブ        | 1 |                     |          |             |          |        |     |
| TP Tanizawa PC 外部 |   |                     |          | •           |          |        |     |
| > ポット             | 0 |                     |          |             |          |        |     |
| > クラウド連絡先         | 0 |                     |          |             |          |        |     |
| すべての連絡先           |   | 左側の                 | パネルの連絡先行 | をクリックすることによ | り、連絡先情報を | 表示します。 |     |
|                   |   |                     |          |             |          |        |     |
|                   |   |                     |          |             |          |        |     |
|                   |   |                     |          |             |          |        |     |
|                   |   |                     |          |             |          | A٦     | 側   |

●「自動回答グループ」には複数のPC側アカウントが登録できます。

※「U-BOX AT」との接続を複数のPC側アカウントを使用して運用する場合は、予 め登録したいPC側アカウントから<u>『1-5.アプリケーションで「U-BOX AT」側アカ</u> <u>ウントを招待」(P.12)</u>の手順で「U-BOX AT」側アカウントを招待してください。

#### 4 設定の変更

● 右上のアイコンをクリックしてメニューを開き、「設定」をクリックします。

![](_page_22_Picture_2.jpeg)

- 5 Windows起動時にZoomを起動
  - ●「一般」を開き、「Windows起動時にZoomを起動」にチェックを入れます(次回 から「U-BOX AT」起動時にZoomが自動で立ち上がります)。

![](_page_22_Picture_5.jpeg)

- 6 ビデオプレビューダイアログを表示しない
- ●「ビデオ」を開き、「ビデオミーティングに参加するときに常にビデオプレビューダ イアログを表示します」のチェックを外します。

![](_page_23_Picture_2.jpeg)

- 7 自動的にコンピューターでオーディオに接続
- ●「オーディオ」を開き、「ミーティングへの接続時に、自動的にコンピューターで オーディオに接続」にチェックを入れます。

|                                                                 | $\times$                                                                                                    |                                                                                                    |                                                                                                    |
|-----------------------------------------------------------------|----------------------------------------------------------------------------------------------------|----------------------------------------------------------------------------------------------------|----------------------------------------------------------------------------------------------------|
| □ 別のオーディオデバイスを使用して、着信音を同時に鳴らします                                 |                                                                                                    |                                                                                                    |                                                                                                    |
| <b>マイク</b><br>マイクのテスト マイク (9- USB audio CODEC)                  | ~                                                                                                    |                                                                                                    |                                                                                                    |
| 入力レベル:                                                          |                                                                                                    |                                                                                                    |                                                                                                    |
| 音量: 4                                                           | - <b>O 4</b> 3)                                                                                                    |                                                                                                    |                                                                                                    |
| ✓ 自動で音量を調整<br>背景雑音を抑制 詳細を見る                                     |                                                                                                    |                                                                                                    |                                                                                                    |
| <ul> <li>自動</li> <li>低(かすかな背景雑音)</li> </ul>                     |                                                                                                    |                                                                                                    |                                                                                                    |
| ○ 中程度 (コンビューターのファン、ペンのタッブ音)                                     |                                                                                                    |                                                                                                    |                                                                                                    |
| <ul> <li>高(タイプ音、犬の吠え声)</li> <li>音楽とプロフェショナルオーディオ</li> </ul>     |                                                                                                    |                                                                                                    |                                                                                                    |
| □ ミーティング内オブションを表示して"オリジナルサウンド"を有効にします ①                         | D                                                                                                    |                                                                                                    |                                                                                                    |
|                                                                 |                                                                                                    |                                                                                                    |                                                                                                    |
|                                                                 |                                                                                                    | (エーック)たてわ                                                                                                    | z                                                                                                    |
| ニーティングへの投続時に、目動的にコンビューターでオーティオに接続      ニーニー・パーの参加時にマイクをミューレニジック |                                                                                                    | (ナエック)を入れる                                                                                                    | ଚ                                                                                                    |
|                                                                 |                                                                                                    |                                                                                                    |                                                                                                    |
|                                                                 |                                                                                                    |                                                                                                    |                                                                                                    |
| <b>[</b>                                                        | A /Bil                                                                                                    |                                                                                                    |                                                                                                    |
|                                                                 | AT側                                                                                                    |                                                                                                    |                                                                                                    |
|                                                                 | ○ 別のオーディオデバイスを使用して、着信音を同時に鳴らします         マイク         マイクのテスト         マイク(0-USB audio CODEC)         入カレベル:         音量:         雪量:         雪量:         三:         二: | メリカイーディオデバイスを使用して、着信音を同時に鳴らします         マイク         マイクのテスト         マイクのテスト         マイク (9- USB audio CODEC)         ・         音量:         ・         音量:         ・         ・         ・         ・         ・         ・         ・         ・         ・         ・         ・         ・         ・         ・         ・         ・         ・         ・         ・         ・         ・         ・         ・         ・         ・         ・         ・         ・         ・         ・         ・         ・         ・         ・         ・         ・         ・         ・         ・         ・         ・         ・         ・         ・         ・ <td< td=""><td>×<br/>マイク<br/>マイクのラスト マイク (P- USB audio CODEC)<br/>マイク<br/>マイク (P- USB audio CODEC)<br/>マイク (P- USB audio CODEC)<br/>マイク (P- USB audio CODEC)<br/>マーク<br/>音量:<br/>電量:<br/>電量:<br/>電量:<br/>電量:<br/>電量:<br/>電量:<br/>電量:<br/>電量:<br/>電量:<br/>電子:<br/>マークーのファン、ペンの9ップ音)<br/>高 (タイブ音、大の時な時に<br/>日報)<br/>こ、ティング内本打ジョンを表示してオリジナルゲウンドを有効にします ⑦<br/>電音:  デフオルト<br/>⑦<br/>電音: デフオルト<br/>⑦<br/>電音: デフオルト<br/>⑦<br/>電音: デフオルト<br/>⑦<br/>電音: デフオルト<br/>⑦</td></td<> | ×<br>マイク<br>マイクのラスト マイク (P- USB audio CODEC)<br>マイク<br>マイク (P- USB audio CODEC)<br>マイク (P- USB audio CODEC)<br>マイク (P- USB audio CODEC)<br>マーク<br>音量:<br>電量:<br>電量:<br>電量:<br>電量:<br>電量:<br>電量:<br>電量:<br>電量:<br>電量:<br>電子:<br>マークーのファン、ペンの9ップ音)<br>高 (タイブ音、大の時な時に<br>日報)<br>こ、ティング内本打ジョンを表示してオリジナルゲウンドを有効にします ⑦<br>電音:  デフオルト<br>⑦<br>電音: デフオルト<br>⑦<br>電音: デフオルト<br>⑦<br>電音: デフオルト<br>⑦<br>電音: デフオルト<br>⑦ |

● これで「U-BOX AT」側アカウントのアプリケーション側の初期設定は完了です。
 ※ 最後に「U-BOX AT」の電源を切り(シャットダウン)、数秒後、再度電源を入れて、「Windows自動サインイン」、「Zoomアプリケーションの自動起動」、「Zoomへの自動サインイン」を確認してください。

#### 3-3.ミーティングへの自動応答の確認

- PC側アカウントからのミーティングリクエストに「U-BOX AT」側アカウントが自動で 応答できることを確認します。
- 次の方法で簡単にミーティングを開催することができます。
- ※ ミーティングの開催方法はURL招待メールなど複数あります。必要に応じて、シス テム管理者様までお問い合わせください。

1 「連絡先」からビデオミーティング

- ●「連絡先」を開き、自分の連絡先欄の「外部連絡先」から「U-BOX AT」側アカウ ントへ「ビデオありでミーティング」を開催することができます。
- ●「U-BOX AT」側で自動応答ができること(PC側で「U-BOX AT」側のカメラ映像 の配信と音声のやりとりができること)を確認してください。
- ※ 通常、「U-BOX AT」側ではPC側の映像が見られないため、PC側はビデオOFF に設定してミーティングを行うことを推奨します。

![](_page_24_Figure_8.jpeg)

- 2 「チャット」からビデオミーティング
- ●「チャット」を開き、チャット欄の「U-BOX AT」側アカウントを選択して「ビデオあり でミーティング」もしくは「ビデオなしでミーティング」をクリックしてミーティングを 開始できます。
- ●「U-BOX AT」側で自動応答ができることを確認してください。

![](_page_25_Picture_3.jpeg)

### <u>4. Zoom利用上の注意点</u>

- 「U-BOX AT」Windows版におけるZoom利用上の注意点です。
- 1 PC側の操作で「U-BOX AT」側アカウントをミュートにしない
- PC側から「U-BOX AT」側を一度ミュートにすると、PC側からミュート解除操作が できず、「U-BOX AT」側がミュートのままになります。
- 通常使用時は「U-BOX AT」側の操作ができないため、一度ミーティングを終了 して再度ミーティングを開催しなければ通話を再開することができません。

![](_page_26_Picture_5.jpeg)

- 2 ミーティングを終了する時は「全員に対してミーティングを終了」を選択する
  - ミーティングを終了する時は、PC側の操作で「全員に対してミーティングを終了」 から終了してください。
  - ※「ミーティングを退出」から終了した場合、「U-BOX AT」側に会議室が残り、電池 が消費されます。

![](_page_26_Picture_9.jpeg)

- 3 ミーティングが中断した場合
  - ●「U-BOX AT」側の通信環境の悪化などにより、開催中のミーティングが切断された場合、PC側で一度ミーティングを終了して再度ミーティングリクエストを送ってください。
  - ●「U-BOX AT」側では、切断されたミーティングから退出し、新しくリクエストされたミーティングへ自動応答して参加します。

### お問い合わせ先

本書および製品に関するご質問などは下記までお問い合わせください。

## **株式会社 谷沢製作所 新規事業部** 〒 104-0041 東京都中央区新富2-15-5 受付時間(9:00~17:00) ※±日祝 体み TEL:03-3552-8322 FAX:03-3552-6177 MAIL:umet@tanizawa.co.jp https://www.tanizawa.co.jp/

![](_page_27_Picture_3.jpeg)